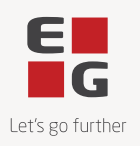

## Guide til at læse og underskrive kontrakter i DocuSign

Version 1.0 15-05-2024

DocuSign er EG's Contract Lifecycle Management System. Vi anvender DocuSign fordi det er et værktøj, der gør det nemt at læse, underskrive og arkivere kontrakter.

Når du indgår en aftale med EG, så modtager du din kontrakt elektronisk via DocuSign.

Det er ikke nødvendigt at oprette sig som bruger i DocuSign for at kunne underskrive en kontrakt i DocuSign.

## Guide

### 1. Du modtager en e-mail fra DocuSign

Selve processen starter, når du modtager en e-mail fra DocuSign. Når du modtager noget fra EG, så indeholder DocuSign e-mailen altid et EG logo og den sendes fra følgende e-mailadresse: <u>no-reply@docusign.eg.dk</u>.

For at tilgå dokumentet skal du klikke på den røde knap '**GENNEMSE DOKUMENT'**, hvorefter du vil blive ført ind til en DocuSign side.

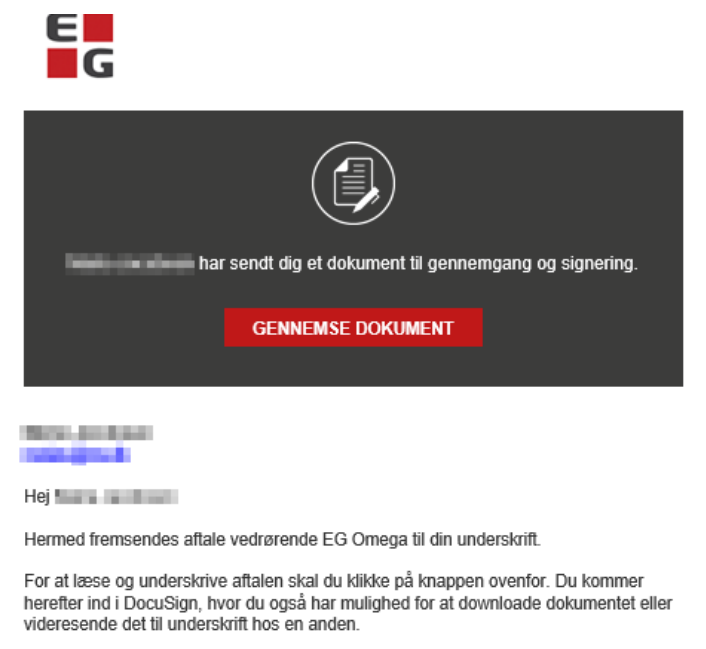

Hvis du oplever udfordringer med DocuSign, kan du finde hjælp på vores hjemmeside her: https://eg.dk/om-eg/compliance/

Leveringsbetingelser og databehandleraftale Aftalen kan indeholde links til blandt andet EG's leveringsbetingelser og databehandleraftale, som du kan tilgå ved at downloade dokurnentet som en PDF fra DocuSign eller ved at klikke på dette link: <u>https://global.eq.dk/about-eg/legalinformation/</u>

Du er velkommen til at række ud til **men grup i** hvis ovenstående giver anledning til spørgsmål.

Med venlig hilsen EG Danmark A/S

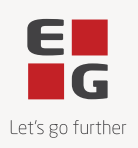

### 2. Gennemgå kontrakten

Her kan du læse og underskrive kontrakten – helt uden at du har en DocuSign bruger.

For at starte gennemgangen af kontrakten skal du klikke på den røde knap 'FORTSÆT'.

Hvis du klikker på 'ANDRE HANDLINGER', kan du vælge mellem følgende muligheder:

- Afslut senere
- Udskriv og underskriv
- Tildel til en anden
- Annuller
- EG Support
- Få mere at vide om DocuSign
- Vis historik
- Vis certifikat (PDF)
- Sessionsoplysning

| Gennemse og udfør handling for d         | isse dokumenter  |                    |       |   |        | E                           |
|------------------------------------------|------------------|--------------------|-------|---|--------|-----------------------------|
| A Hara Account                           |                  |                    |       |   |        | Oprettet af <b>DocuSign</b> |
| Hej                                      |                  |                    |       |   |        |                             |
| Visimere                                 | son Indiff       |                    |       |   |        |                             |
| Du bedes gennemse dokumenterne nedenfor. |                  |                    |       | F | ORTSÆT | ANDRE HANDLINGER -          |
|                                          |                  |                    |       |   |        |                             |
|                                          |                  |                    |       |   |        |                             |
|                                          |                  |                    |       |   |        |                             |
|                                          |                  |                    |       |   |        |                             |
|                                          |                  |                    |       |   |        |                             |
| SaaS                                     |                  |                    |       |   |        |                             |
|                                          | Parteme          |                    |       |   |        |                             |
|                                          |                  | Leverandør         | Kunde |   |        |                             |
|                                          | Navn             | BC Server 65       |       |   |        |                             |
|                                          | Forretningsenhed | BC July            | 10    |   |        |                             |
|                                          | CVR-nr.          | HEAD               | 11    |   |        |                             |
|                                          | Adresse          | Contradiction Str. | 141   |   |        |                             |
|                                          |                  | 2 no benny         |       |   |        |                             |

### 3. Gennemlæs kontrakten

Når du klikker på den røde knap **'FORTSÆT'** vil du få mulighed for at læse kontrakten.

Til venstre kan du klikke på den røde knap **'START'** for at blive ført ned til den side, hvor du skal underskrive kontrakten.

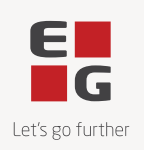

| Du bedes gennemse dokumenterne nedenfor. |                                                            |     |   |                          |                                                 |                                                                                                    |               |                |     | AFSLUT | ANDRE HANDLINGER |
|------------------------------------------|------------------------------------------------------------|-----|---|--------------------------|-------------------------------------------------|----------------------------------------------------------------------------------------------------|---------------|----------------|-----|--------|------------------|
|                                          |                                                            | Q   | Q | ₩.                       | ē I                                             | 다                                                                                                    | 0             |                |     |        |                  |
|                                          |                                                            |     |   |                          |                                                 |                                                                                                    |               |                |     |        |                  |
| START                                    | DocuSign Envelope ID: CC45C618-0542-4970-A22B-F5A640494A84 |     |   | DEN<br>PRC<br>999<br>www | IONSTRA<br>IVIDED BY<br>3rd Ave, S<br>.docusign | TION DOCUMENT ONLY<br>DOCUSION ONLINE SIGNING SERVICE<br>uite 1700 • Seattle • Washington 98104 • (<br>.com | 206) 219-0200 |                |     |        |                  |
|                                          |                                                            |     |   |                          |                                                 |                                                                                                    |               | E              |     |        |                  |
|                                          |                                                            |     |   |                          |                                                 |                                                                                                    |               | Let's go furth | her |        |                  |
|                                          |                                                            |     |   |                          |                                                 |                                                                                                    |               |                |     |        |                  |
|                                          |                                                            |     |   |                          |                                                 |                                                                                                    |               |                |     |        |                  |
|                                          |                                                            |     |   |                          |                                                 |                                                                                                    |               |                |     |        |                  |
|                                          |                                                            |     |   |                          |                                                 |                                                                                                    |               |                |     |        |                  |
|                                          |                                                            |     |   |                          |                                                 |                                                                                                    |               |                |     |        |                  |
|                                          |                                                            |     |   |                          |                                                 |                                                                                                    |               |                |     |        |                  |
|                                          | Serviceaft                                                 | ale |   |                          |                                                 |                                                                                                    |               |                |     |        |                  |
|                                          | SaaS                                                       |     |   |                          |                                                 |                                                                                                    |               |                |     |        |                  |
|                                          | Parterne                                                   |     |   |                          |                                                 |                                                                                                    |               |                |     |        |                  |
|                                          |                                                            |     |   | Leve                     | randør                                          |                                                                                                    |               | Kunde          |     |        |                  |
|                                          | Navn                                                       |     |   | 19.05                    | mar.                                            | 4/1                                                                                                    |               | 8              |     |        |                  |
|                                          | Forretningsenhed                                           |     |   | 105.05                   | 10                                              |                                                                                                    |               | 1              |     |        |                  |

#### 4. Underskriv kontrakten

Afhængigt af hvilken type af kontrakt, du har modtaget, skal du enten underskrive ved at sætte din signatur eller ved at godkende dokumentet via en checkbox.

For at underskrive kontrakten skal du klikke på signaturfeltet og derefter på 'AFSLUT'.

| Klik på signaturfeltet for at oprette og tilføje din underskrift. |                                                                                     |                                                                       |              |  | AFSLUT | ANDRE HANDLINGER 🔻 |
|-------------------------------------------------------------------|-------------------------------------------------------------------------------------|-----------------------------------------------------------------------|--------------|--|--------|--------------------|
|                                                                   | Q Q 🛧 🖬                                                                             | ₽ ®                                                                   |              |  |        |                    |
|                                                                   | Bing C - Jine relevant og ske rekteleret                                            |                                                                       |              |  |        |                    |
|                                                                   | Bring D - Support og Vadigehuid                                                     |                                                                       |              |  |        |                    |
|                                                                   | Billing E - Professionar bervioles                                                  |                                                                       |              |  |        |                    |
|                                                                   | Ring P - Keulaserinduk                                                              |                                                                       |              |  |        |                    |
|                                                                   | Blag C - Pulitwayi                                                                  |                                                                       |              |  |        |                    |
| 10                                                                | Underskrifter                                                                       |                                                                       |              |  |        |                    |
|                                                                   | Underskrevet for og på vegne af Leverandøren                                        | Underskrevet for og på veg                                            | ne af Kunden |  |        |                    |
| UNDERSKRIV                                                        | Navn på bemyndiget repræsentant                                                     | Pakravet - Story under her<br>Pakravet - Story under her<br>Underskiv |              |  |        |                    |
|                                                                   | Den bemyndigede repræsentants underskrift Den bemyndigede repræsentants underskrift |                                                                       |              |  |        |                    |
|                                                                   | Dato 18-09-2023   09:54 CEST                                                        | Dato 18-09-2023   09:57                                               | CEST         |  |        |                    |

Når du har klikket på **'AFSLUT'** bliver du bedt om at logge ind. Det er ikke nødvendigt, så du kan blot klikke på **'NEJ TAK'**.

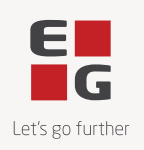

⊻ - 吾

Log ind på DocuSign

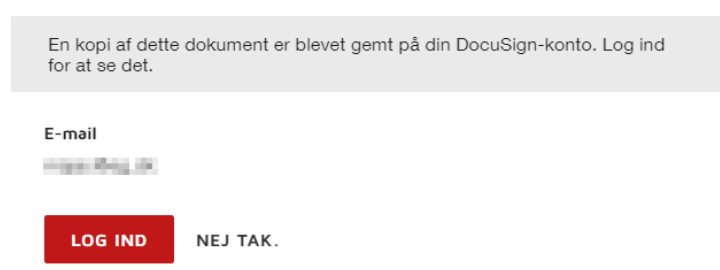

#### 5. Du modtager den underskrevne kontrakt på e-mail

Når alle parter har underskrevet kontrakten, modtager du en e-mail notifikation fra DocuSign. I denne e-mail finder du den underskrevne version af kontrakten.

| E<br>G            |                                  |  |
|-------------------|----------------------------------|--|
|                   | I                                |  |
|                   | Dit dokument er blevet fuldført. |  |
|                   | SE FÆRDIGE DOKUMENT              |  |
| Alle underskriver | har fuldført                     |  |

Oprettet af DocuSign

## Problemer med at tilgå kontrakten?

Hvis du oplever udfordringer med at tilgå linket i e-mailen, kan det skyldes, at linket er udløbet. Af hensyn til sikkerheden udløber linket i e-mailen efter fem klik eller 48 timer.

Når du klikker på det udløbne link første gang, sendes der automatisk en ny e-mail, og der vises en ny side, der informerer om, at linket er udløbet.

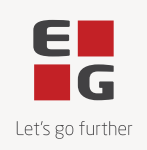

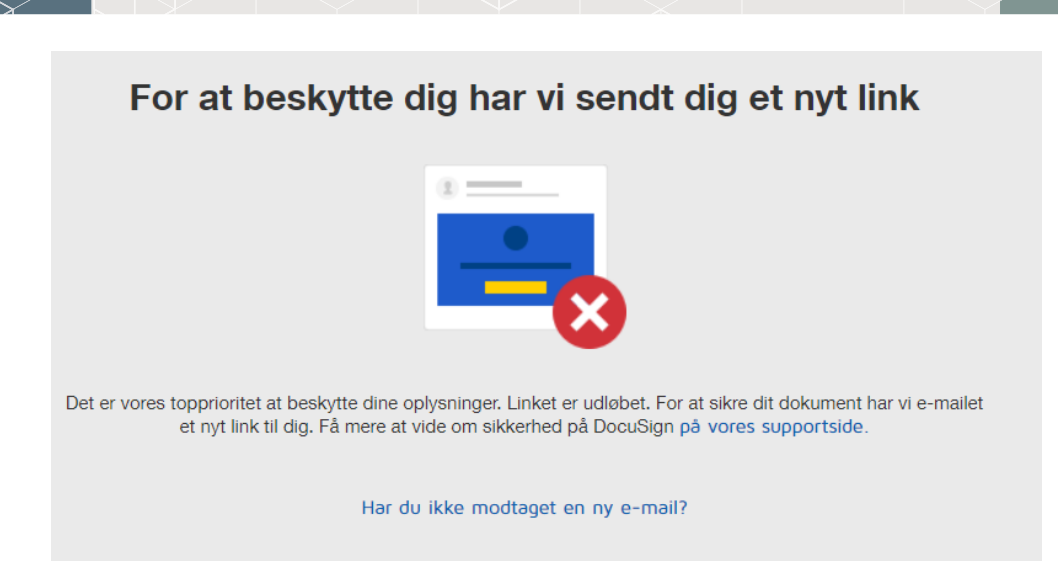

Hvis du efterfølgende klikker på det udløbne link igen, bliver der ikke automatisk sendt en ny e-mail. Her skal du selv klikke på knappen **'SEND ET NYT LINK'**, for at få sendt et nyt link eller logge ind på DocuSign.

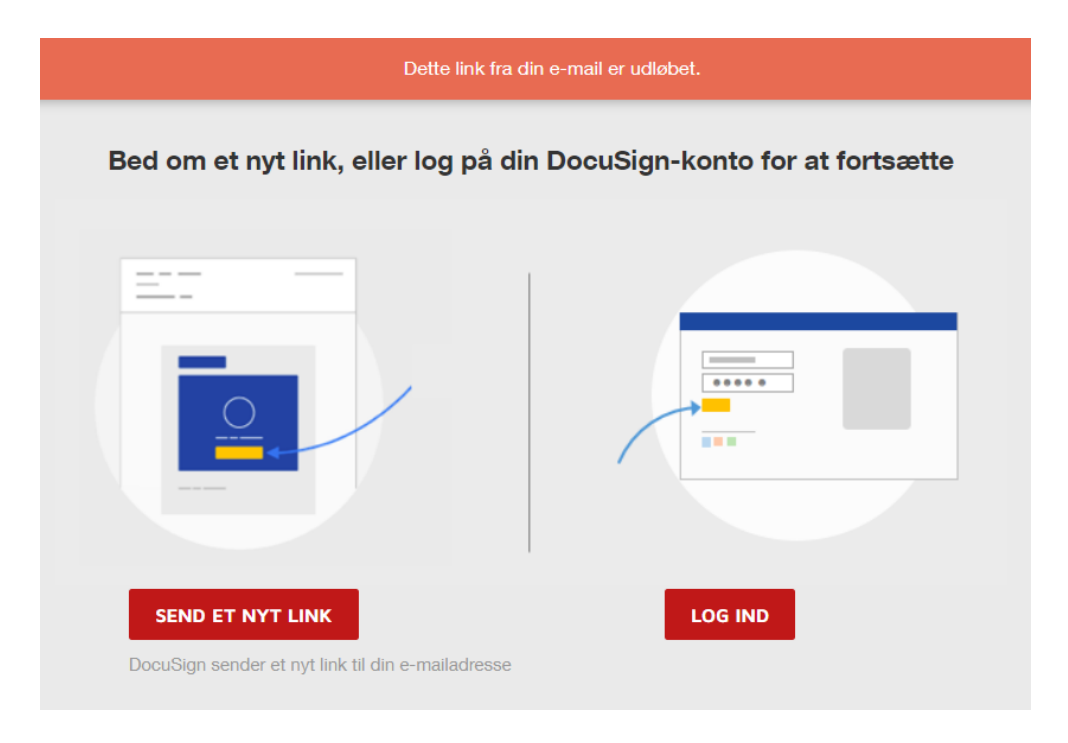

# Spørgsmål?

Hvis du har spørgsmål til din kontrakt eller til DocuSign er du altid velkommen til at skrive til os på mail <u>agreement@eg.dk</u>.

Med venlig hilsen EG